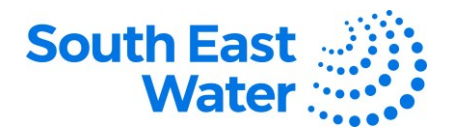

## Viewing Invoices, Payments, Receipts & Returns in ERP (Enterprise Resource Planning) Supplier Portal

| Purpose   | The purpose of this procedure is to demonstrate how to view invoices, payments, receipts and returns in Oracle ERP Supplier Portal.                                                                                                    |  |  |  |  |  |
|-----------|----------------------------------------------------------------------------------------------------|--|--|--|--|--|
| Scope     | The Supplier Portal will enable suppliers to manage business transactions relating South East Water invoices, payments, and receipts in a single place.                                                                                            |  |  |  |  |  |
| Overview  | Through the Supplier Portal, suppliers will be able to keep track of their invoice status, and any payments relating to it. They will know the status of receipts and any returns for the goods / services which have been provided and delivered. |  |  |  |  |  |
| Procedure | To view the relevant transaction, complete the following steps:                                                                                                    |  |  |  |  |  |

| Step | Action                                                                                                    |  |  |  |  |  |  |  |
|------|----------------------------------------------------------------------------------------------------|--|--|--|--|--|--|--|
| 1    | Log in to the Supplier Portal using your User ID and Password.<br>Note: Keep User IDs and passwords confidential to prevent unauthorised access to your<br>respective supplier account.<br>Navigation: ERP home page > Supplier Portal > Apps: Supplier Portal.<br>• Under Tasks > Invoices and Payments, click View Invoices.                                                                                                    |  |  |  |  |  |  |  |
|      | Invoices and Payments                                                                                                    |  |  |  |  |  |  |  |
|      | <ul> <li>Create Invoice</li> <li>Create Invoice Without PO</li> <li>View Invoices</li> <li>View Payments</li> </ul>                                                                                                    |  |  |  |  |  |  |  |
| 2    | <ul> <li>Use the Basic or Advanced search function to look up your invoice.</li> <li>Fill out the relevant search parameters, then click Search.</li> <li>At least one of the items which are marked with double asterisk needs to be filled out.</li> </ul>                                                                                                    |  |  |  |  |  |  |  |
|      |                                                                                                    |  |  |  |  |  |  |  |
|      | *** house house       But the first w       But the first w |  |  |  |  |  |  |  |
| 3    | <ul> <li>To increase the fields for your search criteria:         <ul> <li>Click Advanced button &gt; Add Fields drop-down.</li> <li>Select the relevant item for you. Click Save.</li> </ul> </li> </ul>                                                                                                    |  |  |  |  |  |  |  |
|      | <ul> <li>Option to create a name for your saved search.</li> <li>Tick Set as Default, and/or Pup Automatically, as preferred.</li> </ul>                                                                                                    |  |  |  |  |  |  |  |
|      | <ul> <li>Click OK.</li> </ul>                                                                                                    |  |  |  |  |  |  |  |
|      | <ul> <li>This will increase the fields for your search criteria and make your searches more<br/>effective and efficient.</li> </ul>                                                                                                    |  |  |  |  |  |  |  |

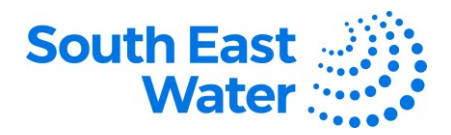

|   | View Invoices Inview Inview In |
|---|----------------------------------------------------------------------------------------------------|
| 4 | From the Search Results, click the Invoice Number.                                                                                                    |
|   | Search Results                                                                                                    |
|   | View - III i                                                                                                    |
|   | Invoice<br>Number                                                                                                    |
|   | 123456789                                                                                                    |
|   | 123456798                                                                                                    |
| 5 | To add more relevant columns in your Search Results, under Search Results                                                                                                    |
|   | <ul> <li>Tick what you wish to reflect as an additional column one item at a time / untick which you</li> </ul>                                                                                                    |
|   | wish to be removed one item at a time.                                                                                                    |
|   | Search Results                                                                                                    |
|   | About This Record Date Type Purchase<br>Order                                                                                                    |
|   | N Columns ▶ Show All<br>Freeze ✓ Comments                                                                                                    |
|   | Detaon <ul> <li>Payment Number</li> <li>Sort</li> <li>Paid Status</li> </ul> Paid Status                                                                                                    |
|   | Veroner Columns V Invoice Status V Invoice Amount V Invoice Amount V Invoice Amount                                                                                                    |
|   | <ul> <li>Supplier Site</li> <li>✓ Supplier Site</li> </ul>                                                                                                    |
|   | <ul> <li>■ Due Date</li> <li>✓ Purchase Order</li> </ul>                                                                                                    |
|   | ✓ Type<br>✓ Invoice Date                                                                                                    |
|   | Vinvoice Number Nanage Columns                                                                                                    |
| 6 | To review the invoice details, go to the Lines tab.                                                                                                    |
| U | <ul> <li>Payment's tab will have payment information. Alternatively, from the Supplier Portal<br/>apps landing page, go to Tasks &gt; Invoices &amp; Payments &gt; View Payments and use the</li> </ul>                                                                                                    |
|   | <b>Basic</b> or <b>Advanced</b> search functionality to look up payments.                                                                                                    |
|   | Business unit         Distribution         Invoice Amount         1,201.75 USD           Legal Entity         Ungald Amount         1,201.75 USD         Invoice Type Standard           Supplier or Party         TEST LIMITED         Ungald Amount         1,201.75 USD                                                                                                    |
|   | Supplier Site         DEMO         Permits volvering         Galo           Address         Office No123, UNITED STATES         Tax Control Amount         Attachment         None           Involce Date         13-Jan-2023         Tax Control Amount         Attachment         None                                                                                                    |
|   | Lines Payments                                                                                                    |
|   | Items                                                                                                    |
|   | Line Amount Description Quantity Unit Price UOM Name                                                                                                    |
|   | Number     Line     Schedule     Number     Line     Number     Line     Ship-to Location       2     1,100.00 Test     2554210     1     1      Chicago                                                                                                    |

DOCUMENT NUMBER BS3067

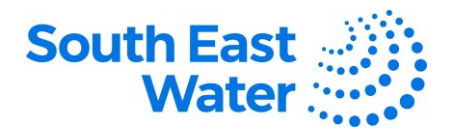

| -              | To search for receipts.                                                                                                    |  |  |  |  |  |  |  |  |
|----------------|----------------------------------------------------------------------------------------------------|--|--|--|--|--|--|--|--|
| 7              | Navigation: ERP home page > Supplier Portal > Apps: Supplier Portal.                                                                                                    |  |  |  |  |  |  |  |  |
|                | Tasks > Shipments, click View Receipts.                                                                                                    |  |  |  |  |  |  |  |  |
|                | • Use the <b>Basic</b> or <b>Advanced</b> search function to look up your <b>receipt</b> . At least one of the                                                                       |  |  |  |  |  |  |  |  |
|                | double asterisks ** fields need to be filled out.                                                                                                    |  |  |  |  |  |  |  |  |
|                | Fill out the relevant search narameters, then click Search                                                                                                    |  |  |  |  |  |  |  |  |
|                | <ul> <li>Finitiout the relevant search parameters, then click search.</li> <li>Alternatively, eliek Advanced, Add Fielde, calect the relevant item for your casts artist.</li> </ul> |  |  |  |  |  |  |  |  |
|                | to enter a name for your search criteria, tick Set as Default and Run Automatically                                                                                                  |  |  |  |  |  |  |  |  |
|                | to enter a name for your search criteria, tick Set as Default and Run Automatically                                                                                                  |  |  |  |  |  |  |  |  |
|                | boxes, and click UK to preset it as a saved search.                                                                                                    |  |  |  |  |  |  |  |  |
|                | d Advanced Search                                                                                                    |  |  |  |  |  |  |  |  |
|                | A Auvanced Search and Search A frances C Create Saved Search X                                                                                                    |  |  |  |  |  |  |  |  |
|                | ** Receipt Starts with V Supplier Item Starts with V Anne                                                                                                    |  |  |  |  |  |  |  |  |
|                | Roceipt     Starts with     X     Shipment     Legals V     X     Roceipt       Organization     Equals V     ** Item     Equals V     Starts Default                                |  |  |  |  |  |  |  |  |
|                | ** Purchase Order Equals > DELL AUSTRALIA PTY LTD                                                                                                    |  |  |  |  |  |  |  |  |
|                | Supplier Sile Equals V V Cancel                                                                                                    |  |  |  |  |  |  |  |  |
|                | Search Reset Savo Add Fields ¥ Recrdor                                                                                                    |  |  |  |  |  |  |  |  |
| Q              | View receipt details:                                                                                                    |  |  |  |  |  |  |  |  |
| 0              |                                                                                                    |  |  |  |  |  |  |  |  |
|                | Click the receipt number from the Search Results.                                                                                                    |  |  |  |  |  |  |  |  |
|                | Search Results                                                                                                    |  |  |  |  |  |  |  |  |
|                | View 👻 💯                                                                                                    |  |  |  |  |  |  |  |  |
|                | Receipt Receipt Date Organization Shipment Ship Date Purchase Order Invoice Packing Slip Bill of Lading Supplier Site                                                                |  |  |  |  |  |  |  |  |
|                | 30099 12-Jim-2023 00 Cricago 2554210 DEMO                                                                                                    |  |  |  |  |  |  |  |  |
| 0              | Transaction History.                                                                                                    |  |  |  |  |  |  |  |  |
| 9              |                                                                                                    |  |  |  |  |  |  |  |  |
|                | • Click the "View the Transaction History" button from the upper right-hand side of the                                                                                              |  |  |  |  |  |  |  |  |
|                | page to the details.                                                                                                    |  |  |  |  |  |  |  |  |
|                |                                                                                                    |  |  |  |  |  |  |  |  |
|                |                                                                                                    |  |  |  |  |  |  |  |  |
|                |                                                                                                    |  |  |  |  |  |  |  |  |
| 10             | To view returns:                                                                                                    |  |  |  |  |  |  |  |  |
| 10             | Navigation: ERP home page > Supplier Portal > Apps: Supplier Portal.                                                                                                    |  |  |  |  |  |  |  |  |
|                | Under Shipments, click View Returns.                                                                                                    |  |  |  |  |  |  |  |  |
|                | Shipments                                                                                                    |  |  |  |  |  |  |  |  |
|                | Manage Shipments                                                                                                    |  |  |  |  |  |  |  |  |
|                | Create ASN                                                                                                    |  |  |  |  |  |  |  |  |
|                | Create ASBN                                                                                                    |  |  |  |  |  |  |  |  |
|                | Upload ASN or ASBN                                                                                                    |  |  |  |  |  |  |  |  |
|                | View Receipts                                                                                                    |  |  |  |  |  |  |  |  |
|                | View Returns                                                                                                    |  |  |  |  |  |  |  |  |
|                | Search by Receipt or Purchase Order Number:                                                                                                    |  |  |  |  |  |  |  |  |
| 11             |                                                                                                    |  |  |  |  |  |  |  |  |
|                | • Use the <b>Basic</b> or <b>Advanced</b> function to look up any <b>Returns</b> .                                                                                                   |  |  |  |  |  |  |  |  |
|                | Fill out the relevant search parameters.                                                                                                    |  |  |  |  |  |  |  |  |
|                | Click Search.                                                                                                    |  |  |  |  |  |  |  |  |
|                | • Alternatively, click Add Fields and select the relevant item for you.                                                                                                    |  |  |  |  |  |  |  |  |
|                |                                                                                                    |  |  |  |  |  |  |  |  |
|                |                                                                                                    |  |  |  |  |  |  |  |  |
|                |                                                                                                    |  |  |  |  |  |  |  |  |
| 0 1 1 10/10/00 |                                                                                                    |  |  |  |  |  |  |  |  |

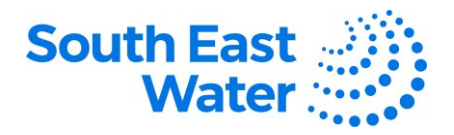

| 8      | Advanced Search     Advanced Search     Grant suff     Organization      Grant v     Grant v     Supplier Bit     Equation     Search Results     Vere      Jii     Receipt Receipt Date Org     No search conducted. | anization Shipment Ship                                                                                                    | v<br>v<br>Date Purchase | Supplier Ham Starts with<br>** Shipment Equals -<br>** Ham Equals -<br>Supplier Equals -<br>Criter Invoice Peo | TEST LIMITED<br>Beau<br>king Slip B    | Basic Save                                            | Aved Bearch Al Receipt<br>** At least one is a<br>** At least one is a<br>**<br>Add Pields * Re<br>Receipt Date<br>Ship Date<br>Supplier Item | ns v<br>applied    |                              |                                                         |
|--------|----------------------------------------------------------------------------------------------------|----------------------------------------------------------------------------------------------------|-------------------------|----------------------------------------------------------------------------------------------------|----------------------------------------|-------------------------------------------------------|----------------------------------------------------------------------------------------------------|--------------------|------------------------------|---------------------------------------------------------|
| 12 Cli | ick the <b>Receip</b><br>arch Results                                                                                                    | t or <b>Purcha</b> s                                                                                                    | se Orde                 | er from the                                                                                                    | e sear                                 | ch resu                                               | ults and                                                                                                    | reviev             | w the <b>Re</b>              | turn Date                                               |
|        | Receipt Organization                                                                                                    | Purchase Shipment                                                                                                    | RMA                     | Return Date                                                                                                    | Item                                   | Supplier                                              | Nem<br>Description                                                                                                    | Re<br>Qu           | ceived<br>uantity            |                                                         |
|        | 30105 Chicago                                                                                                    | 2534227                                                                                                    |                         | 13-Jan-2023 08:                                                                                                |                                        |                                                       | Test                                                                                                    |                    | 5                            |                                                         |
|        |                                                                                                    | <u></u>                                                                                                    |                         |                                                                                                    |                                        |                                                       |                                                                                                    |                    |                              |                                                         |
| Us     | se the <b>Transac</b><br>ransaction History: Re                                                                                                    | ction History                                                                                                    | <b>y</b> buttor         | n to view th                                                                                                   | ne trar                                | nsactio                                               | n histor                                                                                                    | y deta             | ails.                        | Dow                                                     |
|        | se the <b>Transac</b><br>ransaction History: Re<br>ktens • Wex • J= 1                                                                                                    | ction History<br>exceipt 30105 @                                                                                                  | y buttor                | n to view th                                                                                                   | ne trar                                | nsactio                                               | n histor                                                                                                    | y deta             | ails.                        | Dges                                                    |
|        | se the <b>Transac</b><br>ransaction History: Re<br>ctons • View • <b>J</b> 7<br>Transaction<br>Type Revision                                                                                                    | ction History<br>eccipt 30105 @<br>Transaction ID Subi                                                                            | y buttor                | n to view th                                                                                                   | Quantity                               | nsactio<br>Transact                                   | n histor                                                                                                    | y deta             | Transaction<br>Date          | Deliver-to<br>Location                                  |
| Us     | te the Transact<br>ransaction History: Re<br>ctors • Ver • 🗩 🖷<br>Transaction Revision<br># Test                                                                                                    | ction History<br>eccipt 30105 @<br>Transaction ID Subi                                                                            | y buttor                | n to view th                                                                                                   | Quantity Tr<br>3 Es                    | Transaction<br>Transaction<br>OM                      | n histor                                                                                                    | y deta<br>Currency | Transaction<br>Date          | Deliver-to<br>Location                                  |
| Us     | se the Transac<br>ransaction History: Re<br>ketons • View • 🕞 🔞<br>Transaction Revision<br>Type Revision<br>@ Test<br>@ Receive                                                                                       | Ction History<br>eccipt 30105 ⑦<br>Transaction ID Subi                                                                            | y buttor                | n to view th                                                                                                   | Quantity Tr<br>S Ex                    | Transactio<br>Transaction<br>OM<br>ach                | n histor<br>ion<br>Amount                                                                                                    | y deta             | Transaction<br>Date          | Ban<br>Deliver-to<br>Location                           |
| Us     | se the Transac<br>ransaction History: Re<br>ketons • View • 🔎 🗐<br>Transaction Revision<br># Test<br># Receive<br># Delive                                                                                            |                                                                                                    | y buttor                | n to view th                                                                                                   | Quantity Ty<br>5 Ex<br>5 Ex            | Transaction<br>Transaction<br>OM<br>ach<br>ach        | n histor                                                                                                    | y deta             | Transaction<br>Date          | Deliver-to<br>Location<br>Chicago<br>Chicago            |
| Us     | ee the Transact<br>ransaction History: Re<br>toos • View • J 1 1<br>Transaction Revision<br>d Test<br>d Recite<br>d Delv<br>F<br>Recis                                                                                | Transaction ID         Subi           1218014         1218014           1218016         1218016           1218017         1218017 | y buttor                | n to view th                                                                                                   | Quantity U<br>3 E<br>5 E<br>2 E<br>2 E | Transaction<br>Transaction<br>OM<br>ach<br>ach<br>ach | n histor                                                                                                    | y deta<br>Currency | Ails.<br>Transaction<br>Date | Deliver-to<br>Location<br>Chicago<br>Chicago<br>Chicago |

| What happens next? | Once you perform the above tasks in Oracle ERP Supplier Portal, the following will occur:                                                                                                    |  |  |  |  |  |  |
|--------------------|----------------------------------------------------------------------------------------------------|--|--|--|--|--|--|
|                    | <ol> <li>You will know the status of your invoice and any payments relating to it.</li> <li>You will know the status of receipts and any returns for the goods / services you provided.</li> </ol> |  |  |  |  |  |  |
| Revision status    | The following table provides a record of changes made to this document, by whom and when.                                                                                                    |  |  |  |  |  |  |

| Date of change | Description of change | Author initials | Approver initials |  |  |
|----------------|-----------------------|-----------------|-------------------|--|--|
|                |                       |                 |                   |  |  |
|                |                       |                 |                   |  |  |